## Slik får du oversikt over Extranet-brukere i din organisasjon

(til veiledere av forbedringsteam)

Eposten om avvikling ble sendt ut kun til "aktive" brukere - brukere som har vært pålogget siden 1. juni 2019. Det kan være behov for å få oversikt over alle brukere fra ditt helseforetak/virksomhet. Dette kan gjøres på to forskjellige måter.

## Alternativ 1

Logg inn i Extranet. Klikk deg videre via "I trygge hender".

| Gå inn i fanen Administratorer og | ; klikk på Medlemslister. |
|-----------------------------------|---------------------------|
|-----------------------------------|---------------------------|

| Team Rapp      | oorter                          |  |
|----------------|---------------------------------|--|
| ratet          |                                 |  |
|                | ANDRE OPPGAVER                  |  |
| og beskrivelse | Medlemslister<br>Brukerregister |  |

Søk på navnet til organisasjonen (prøv gjerne flere varianter f. eks. "Nordlandssykehuset", "NLSH"). Tips: bruke CTRL+F kommandoen for å søke. Slik ser du brukere med navn og epost adresse, fordelt på forbedringsteam.

| 2 | 👍 🥘 Extranett                                         |  |                          |               |           |                                     |                   |  |  |
|---|-------------------------------------------------------|--|--------------------------|---------------|-----------|-------------------------------------|-------------------|--|--|
| × | × Søk: Helsedirektoratet                              |  |                          |               | Forrige   | Neste 🛛 📝 Alternativer 👻 🛛 34 treff |                   |  |  |
|   | 🗟 ENDA ET TESTTEAM                                    |  |                          |               |           |                                     |                   |  |  |
|   |                                                       |  | Navn                     | Ro            | le        | Telefonnummer                       | Organisasjonsnavn |  |  |
|   | Helsedir, Datareqistrerer<br>Testprofil, hovedkontakt |  | Dat                      | aregistrering |           | Helsedirektoratet                   |                   |  |  |
|   |                                                       |  | Testprofil, hovedkontakt | Hov           | edkontakt |                                     | Helsedirektoratet |  |  |
|   |                                                       |  | Testprofil, Medlem       | Med           | llem      |                                     | Helsedirektoratet |  |  |
|   |                                                       |  | wkwkw, Sponsor           | Spo           | nsor      |                                     | kkk               |  |  |

## Alternativ 2

Logg inn i Extranet. Klikk deg videre via "I trygge hender".

Gå inn i fanen Team og klikk på Søk etter teammedlem.

Skriv inn organisasjonsnavnet i søkefeltet. Du vil se en liste brukere som har oppgitt organisasjonen som sitt arbeidssted. NB. Brukere kan ha brukt forkortelser å prøv å søke på forskjellige måter.

| Prosjekt Hj                                                                                                    | jem Ressurser                                                                        | Nyheter Diskusjoner  | r Team Rapporter Administratorer | Т |  |  |
|----------------------------------------------------------------------------------------------------|--------------------------------------------------------------------------------------|----------------------|----------------------------------|---|--|--|
| ( 🔳 »                                                                                                    | Prosjektets ad                                                                       | resseregister        |                                  |   |  |  |
|                                                                                                    | Medlemsliste                                                                         | 5øk etter teammedlem |                                  |   |  |  |
| For å søke i prosjektets adresseregister, skriv inn en del av enten personens fornavn, etternavn, organisasjon<br>epostadresse og klikk på Søk.<br>Helsedirektoratet Søk |                                                                                      |                      |                                  |   |  |  |
|                                                                                                    | Ditt Søk etter Helsedirektoratet resulterte i personer i adresseliste for prosjektet |                      |                                  |   |  |  |
|                                                                                                    | View Siste                                                                           | Først                | Organisasjon                     |   |  |  |
|                                                                                                    | 8                                                                                    |                      | Helsedirektoratet                |   |  |  |
|                                                                                                    | 8=                                                                                   |                      | Helsedirektoratet                |   |  |  |
|                                                                                                    | 8=                                                                                   |                      | helsedirektoratet                |   |  |  |
|                                                                                                    | 8=                                                                                   |                      | Helsedirektoratet                |   |  |  |